Relatório que mostra as as notas fiscais que foram emitidas.

Para abrir esta ferramenta basta entrar no menu em:

Gerenciamento→Relatórios→Logística→Nota Fiscal Emitida

Ao clicar nesta opção aparecerá a seguinte interface:

|                       | Intellicash 3. 0.140    |              |                |                |                  |                |        |      |       |      |         |              |                                                                                                    |          |         |         |           | ×             |        |        |         |
|-----------------------|-------------------------|--------------|----------------|----------------|------------------|----------------|--------|------|-------|------|---------|--------------|----------------------------------------------------------------------------------------------------|----------|---------|---------|-----------|---------------|--------|--------|---------|
| <u>I</u> nício 01/04/ | 2017 💌 <u>T</u> ér      | mino 19/06/2 | 2017 💌 🖌       | <u></u> plicar | 👍 Imprir         | nir O <u>C</u> | onfirm | adas | • Tod | as   |         |              |                                                                                                    |          |         |         |           |               |        |        |         |
| Destinatário          | io Filtro               |              |                |                |                  |                |        |      |       |      |         | Modelo NF 55 |                                                                                                    |          |         |         |           |               |        |        |         |
| Notas Fiscais         |                         |              |                |                |                  |                |        |      |       |      |         |              |                                                                                                    |          |         |         |           |               |        |        |         |
| Emissão 👻             | Modelo 👻 Série 👻 Número |              |                | •              | ✓ Destinatário ✓ |                |        |      |       |      | - Cance | lada 🗸       | - Confirmad                                                                                                    | la 👻 CFC | op →    | Total   | •         | Tipo          | - Page | • •    | ^       |
| ▶ 01/04/2017          | 55                      | 1            | 000012755      |                |                  |                |        |      |       |      |         |              | Image: Second second second |          | 5929    | 302     | 2,06 NF I | EMITIDA DE AC | ORD 🛛  | 1      |         |
| 03/04/2017            | 55                      | 1            | 000012756      |                |                  |                |        |      |       |      | I       |              |                                                                                                    |          | 5929    | 572     | 2,97 NF I | EMITIDA DE AC | ORD 🛛  | j 🛛    |         |
| 03/04/2017            | 55                      | 1            | 000012757      |                |                  |                |        |      |       |      | I       |              | <b>v</b>                                                                                                    |          | 5411    | 1       | 7,86 DEN  | /OLUCAO DE C  | omf 🛛  | 1      |         |
| 03/04/2017            | 55                      | 1            | 000012758      |                |                  |                |        |      |       |      | 1       |              |                                                                                                    |          | 5411    | 39      | 9,24 DEN  | /OLUCAO DE C  | OMF 🗆  | ]      |         |
| 03/04/2017            | 55                      | 1            | 000012759      |                |                  |                |        |      |       |      | I       |              | <b>v</b>                                                                                                    |          | 5405    | 182     | 2,30 VEN  | NDAS          |        | 1      | _       |
|                       |                         |              |                |                |                  |                |        |      |       |      |         |              |                                                                                                    |          | 1050242 | 220.070 | 1.40      |               |        |        | _       |
| 1                     |                         |              |                |                |                  |                |        |      |       |      |         |              |                                                                                                    |          | 1259343 | 330.072 | 2,40      |               |        |        | ٦Ň      |
|                       |                         |              |                |                |                  |                |        |      |       |      |         |              |                                                                                                    |          |         |         |           |               |        |        | <i></i> |
| Kegistro 1 de 224     |                         |              |                |                |                  |                |        |      |       |      |         |              |                                                                                                    |          |         |         |           |               |        |        |         |
|                       |                         |              | Itens da No    |                |                  |                |        |      |       | ota  |         |              |                                                                                                    |          |         |         | . 1       |               |        |        |         |
|                       |                         |              |                |                | V.Aliq.          | •              | Red.BC | • C  | .51 🔻 | Qtde | ▼ 3     |              | Desconto +                                                                                                    | B.C.     |         | .5.1    |           | Custo Un      | L -    |        |         |
| 78976673010           | 182  SUCUL              |              | IPINO 1480IVIL | I              | 5929             |                | 0%     | Ū.   | % 41  |      | 18,     | 000          | 302,06                                                                                                    | 0,00     | וי      | 0,00    | 0,00      | 0,00 וו       |        | 16,781 |         |
|                       |                         |              |                |                |                  |                |        |      |       |      |         |              |                                                                                                    |          |         |         |           |               |        |        |         |
|                       |                         |              |                |                |                  |                |        |      |       |      |         |              |                                                                                                    |          |         |         |           |               |        |        |         |
|                       |                         |              |                |                |                  |                |        |      |       |      |         |              |                                                                                                    |          |         |         |           |               |        |        |         |
|                       |                         |              |                |                |                  |                |        |      |       |      |         |              |                                                                                                    |          |         |         |           |               |        |        |         |
|                       |                         |              |                |                |                  |                |        |      |       |      |         |              |                                                                                                    |          |         |         |           |               |        |        |         |
|                       |                         |              |                |                |                  |                |        |      |       |      |         |              |                                                                                                    |          |         |         |           |               |        |        |         |
|                       |                         |              |                |                |                  |                |        |      |       |      |         |              |                                                                                                    |          |         |         |           |               |        |        |         |
|                       |                         |              |                |                |                  |                |        |      |       |      |         |              |                                                                                                    |          |         |         |           |               |        |        |         |
|                       |                         |              |                |                |                  |                |        |      |       |      |         |              |                                                                                                    |          |         |         |           |               |        |        |         |
|                       |                         |              |                |                |                  |                |        |      |       |      |         |              |                                                                                                    |          |         |         |           |               |        |        |         |
|                       |                         |              |                |                |                  |                |        |      |       |      |         |              |                                                                                                    |          |         |         |           |               |        |        |         |
|                       |                         |              |                |                |                  |                |        |      |       |      |         |              | 302,06                                                                                                    | 0,00     | ī       |         |           |               | 1      | 6,781  | *       |
| Registro 1 de 1       | L                       |              |                |                |                  |                |        |      |       |      |         |              | 302,06                                                                                                    | 0,00     | ī       |         |           |               | 1      | 6,781  | *       |

Nesta interface há os seguintes campos:

- Início e Término: Para determinar um período de datas a ser pesquisado;
- Aplicar: Para realizar a pesquisa e gerar o relatório;
- Imprimir: Para imprimir os dados do item.
- Confirmadas: Irá mostrar apenas notas ficais confirmadas;
- Todas: Irá mostrar todas as notas fiscais;
- Destinatário: Para selecionar um destinatário em específico;
- Filtro: Para filtrar as notas fiscais de acordo com sua natureza(entradas, saídas, devoluções, etc..).
- Modelo NF: Para filtrar também o modelo da NF;

Após a pesquisa mostrará na primeira coluna as notas fiscais e seus dados e na coluna abaixo os itens da nota selecionada e seus dados.

Last update: 2017/06/19 manuais:intellicash:relatorio:logistica:nota\_fiscal\_emitida http://wiki.iws.com.br/doku.php?id=manuais:intellicash:relatorio:logistica:nota\_fiscal\_emitida 18:44

## From:

http://wiki.iws.com.br/ - Documentação de software

## Permanent link:

× http://wiki.iws.com.br/doku.php?id=manuais:intellicash:relatorio:logistica:nota\_fiscal\_emitida

Last update: 2017/06/19 18:44